## Lathund för att anmäla sig till ett Rotarymöte via hemsidan.

Om du inte får det att fungera genom att följa de olika stegen nedan prova då att först logga ut genom att klicka på "Logga ut" längst upp till höger på hemsidan. Logga sedan in igen genom att klicka på "Medlemsinloggning" på samma ställe. Följ sedan stegen nedan.

- 1 Gå in på vår hemsida <u>https://trosa.rotary2370.se/</u>
- 2 Scrolla ner till "KOMMANDE EVENEMANG" i högerspalten på hemsidan. T.ex. Lars om den ortodoxa kyrkofamiljen.

|                                 | and advances of the second second s                                                                                                    |    |    |         |        |          |
|---------------------------------|----------------------------------------------------------------------------------------------------|----|----|---------|--------|----------|
| - → C O ■ trosa.rotary2370.se   | x 🛛 🗹                                                                                                    | 12 | 0  | •       | * 6    | 1        |
| Apps 💀 🐗 🗞 NiBE 📓 🛲 🧧 > Ň       | 🔤 M 🛅 🔁 🤗 🖮 💷 🧶 🕼 🧱 🖸 🖉 🛄 💭 🔗 Tosa 📀 🔯 🛅 🔣 🕲 Tok 🚊 BAS                                                                                                    |    |    | - 0     | E Read | ing list |
| Distributer Nyhenber<br>webipat | A reference of the second second |    |    |         |        | Ty io    |
|                                 | Spinnande rotarianer Sk har vi genomfort ett provis-på-pass for menteren i define 8 menteren de for                                                                                                    | 5  | 10 | - Aller |        |          |

- 3 Klicka på texten "Den ortodoxa kyrkofamiljen"
- 4 Då dyker denna vy upp:

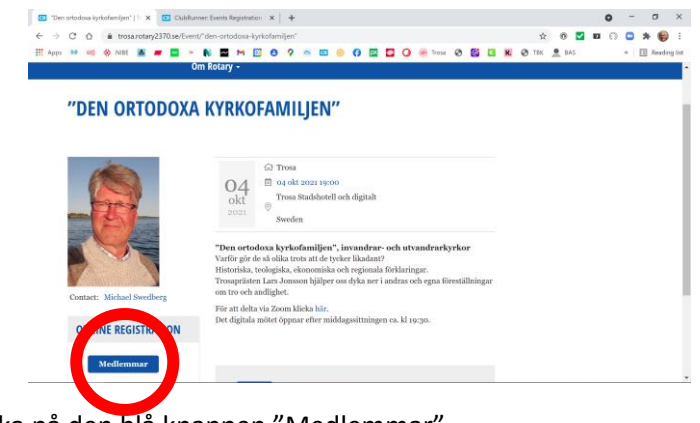

- 5 Klicka på den blå knappen "Medlemmar"
- 6 Då dyker nästa vy upp:

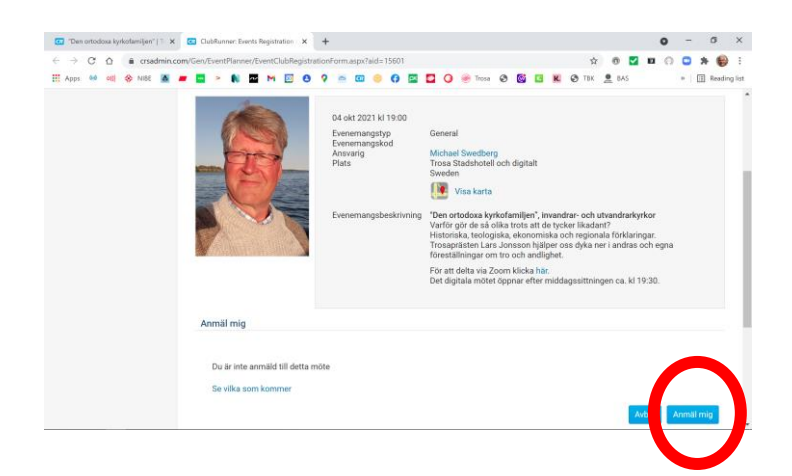

7 Klicka på den blå knappen "Anmäll mig"

| "Den o | rtodo | ssa ky | kotav | ijen' | IT X   |      | Eve   | nts A | egistra | tion F | erm   |        | ×      | +      |        |        |        |        |        |         |       |      |        |      |         |       |       |         |        |     |               | 0  | 2 5      | 22     | 0     |
|--------|-------|--------|-------|-------|--------|------|-------|-------|---------|--------|-------|--------|--------|--------|--------|--------|--------|--------|--------|---------|-------|------|--------|------|---------|-------|-------|---------|--------|-----|---------------|----|----------|--------|-------|
| ÷      | c     |        |       | crsac | Imin.c | om/0 | Gen/E | ven   | Plann   | ier/Ev | ento  | lubReg | istrat | tionP  | Form.  | aspx   | aid=   | 1560   | I.     |         |       |      |        |      |         |       |       | 1       | 2      | 8   |               | 0  | ) (      | *      |       |
| чрря   | 0,0   | 01)    |       | 41BE  |        |      |       |       |         | ~      | M     |        | 0      | 9      | -      |        |        | 0      | 28     |         | 0     |      | rosa 4 | Э    | 0       | 3     | K.    | TB8     |        | 843 |               |    |          |        | Ready |
|        |       |        |       |       |        |      |       |       |         |        |       |        |        |        |        |        |        |        |        |         |       |      |        |      |         |       |       |         |        |     |               |    |          |        | an'   |
|        |       |        |       |       |        |      |       |       |         |        |       |        |        |        |        |        |        |        |        |         |       |      |        |      |         |       |       |         |        |     | Avb           | 0) |          |        | a.    |
|        |       |        |       |       |        |      |       | Kon   | trolle  | ra up  | pgift | ema n  | edar   | 1 oci  | h skri | iv eve | entue  | ill ko | mmei   | ntar, k | licka | sen  | oā Bek | räft | a för a | tt sk | utför | ra anmi | ilning | en! |               |    |          |        |       |
|        |       |        |       |       |        |      |       |       |         |        |       | Edit   |        |        | D.     | atar   |        |        |        |         |       |      |        |      |         |       |       |         |        |     |               |    |          |        |       |
|        |       |        |       |       |        |      |       |       |         |        |       | 10     |        |        |        |        |        |        |        |         |       |      |        |      |         |       |       |         |        |     |               |    |          |        |       |
|        |       |        |       |       |        |      |       |       |         |        |       | Efter  | nam    | n:     | La     | intz   |        |        |        |         |       |      |        |      |         |       |       |         |        |     |               |    |          |        |       |
|        |       |        |       |       |        |      |       |       |         |        |       | 81     | pot    | st:    | pe     | t261   | an@g   | mai    | .com   | ¢       | )     |      |        |      |         |       |       |         |        |     |               |    |          |        |       |
|        |       |        |       |       |        |      |       |       |         |        |       | T      | elefo  | n:     | 07     | 037    | 7166   | 9      |        |         |       |      |        |      |         |       |       |         |        |     |               |    |          |        |       |
|        |       |        |       |       |        |      |       |       |         |        |       |        |        |        |        |        |        |        |        |         |       |      |        |      |         |       |       |         |        |     | (Contraction) |    | 0.0      | astra  | e '   |
|        |       |        |       |       |        |      |       |       |         |        |       |        |        |        |        |        |        |        |        |         |       |      |        |      |         |       |       |         |        |     | Avid          | Ľ  | bes      | ganta  |       |
|        |       |        |       |       |        |      |       |       |         |        |       |        |        |        |        |        |        |        |        |         |       |      |        |      |         |       |       |         |        |     |               |    |          |        |       |
|        |       |        |       |       |        |      | 08    | iste  |         |        |       |        |        |        |        |        |        |        |        |         |       |      |        |      |         |       |       |         |        |     |               |    | <u> </u> | _      |       |
|        |       |        |       |       |        |      | On    | n du  | önsk    | ar ta  | med   | respe  | ktive  | o elle | er ani | nan (  | gäst : | iā gā  | ir det | bra at  | tt an | mäla | iven d | em   | här ne  | danf  | för   |         |        |     |               |    |          |        |       |
|        |       |        |       |       |        |      |       |       |         |        |       |        |        |        |        |        |        |        |        |         |       |      |        |      |         |       |       |         |        |     |               | 4  | nmäl     | gäste  | ir -  |
|        |       |        |       |       |        |      | G     | iäst  | er:     |        |       |        |        |        |        |        | B      | ekräf  | telse  | nr      |       |      |        |      |         |       |       |         |        |     |               |    | Â        | Igärde | H     |
|        |       |        |       |       |        |      |       |       |         |        |       |        |        |        |        |        |        |        |        |         |       |      |        |      |         |       |       |         |        |     |               |    |          |        |       |

8

Ny vy. Klicka på den blå knappen "Bekräfta"

|    | 🖸 "Den ortodoza kyrkofamiljen"   1 🗙 🚺 Events Registration Form 🛛 🗙 🕂                                                                                                    | o - a ×                                                                                                    |
|----|----------------------------------------------------------------------------------------------------|----------------------------------------------------------------------------------------------------|
|    | ← → C △ a creadmin.com/Gen/EventPlanner/EventClubRegistrationForm.aspi?sid=15601                                                                                                    | 🖈 🐵 🗹 🖬 🖓 🖸 🕸 🏀 i                                                                                                    |
|    | 🖽 Apps 👐 🕫 🗞 NBE 👗 🛲 📮 🏲 🐂 🧮 🛏 🔂 😌 🔗 🐨 🗐 🦃 🛱 💭 🥮 Tross 🤣                                                                                                    | 😫 🖪 🔣 🥸 TBK 🚊 BAS 🔹 🔟 Reading list                                                                                                    |
|    | Evenemangibestriving<br>Venemangibestriving<br>Honopalae und<br>Honopalae und<br>Hon | amiljen", invandrar- och urbandrafsyrkor<br>tros att de tycker likadent?<br>"ekonomiska och regionala förklaringar.<br>nason häjlajer oss öyka ner i andras och egna<br>och andighet. |
|    | För att delta via Zoon<br>Det dicibilitier mötet öre                                                                                                    | n klicka här.<br>nnar efter middenssittninnen os. kl 19:30                                                                                                    |
|    | Unit diguala moter up                                                                                                    | prime enter rendelingensteningen der nicht vonst.                                                                                                    |
|    | la prin                                                                                                    |                                                                                                    |
|    | a straight a straight a straight a straight a straight a straight a straight a straight a straight a straight a                                                                                                    |                                                                                                    |
|    | Du är atmäld till exenemannet. Ditt hokningenummer är 1800097                                                                                                    |                                                                                                    |
|    | So ulling som kommer                                                                                                    |                                                                                                    |
|    |                                                                                                    |                                                                                                    |
|    |                                                                                                    | Avannal mig                                                                                                    |
|    | Gäster:                                                                                                    |                                                                                                    |
|    | Om du Sneker ta mad sanaktisa allar annan ollat ak olar dat bra att annolis isan dat                                                                                                    | n bär nadanför                                                                                                    |
|    | Uni da vitoka la resultapekure ener annan gas sa gai des via as annana arentern                                                                                                    | Anmal gäster                                                                                                    |
|    | Gäster Bekräffelse nr                                                                                                    | Åtnärder                                                                                                    |
|    | Inna anreidda nästar                                                                                                    |                                                                                                    |
| 9  | Ny vy med texten " Du är anmäld till evene                                                                                                    | pranget. Ditt bokningsnummer är                                                                                                    |
|    |                                                                                                    | -                                                                                                    |
| 10 | Klartl Du får att bakräftalsomail om att så ä                                                                                                    | ir fallet " Peristration For "Den                                                                                                    |
| 10 | Kiart: Du lai ett bekraiteiseillali uli att sa a                                                                                                    | a rallet. Registration FOI Den                                                                                                    |
|    | ortodoxa kvrkofamilien"                                                                                                    |                                                                                                    |
|    |                                                                                                    |                                                                                                    |
|    |                                                                                                    |                                                                                                    |
|    |                                                                                                    |                                                                                                    |

- 11 Vill du bjuda in gäster?
- 12 Klicka på den blå knappen "Anmäl gäster"

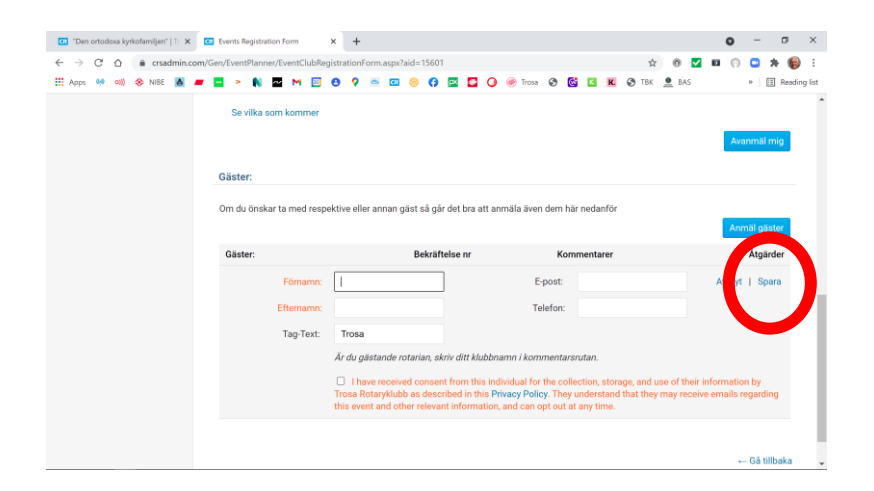

- 13 Fyll i formuläret och klicka på "Spara".
- 14 Klart!